## VMD & NAMD on Elastic Compute Cloud (EC2) instance of Amazon Web Services (AWS)

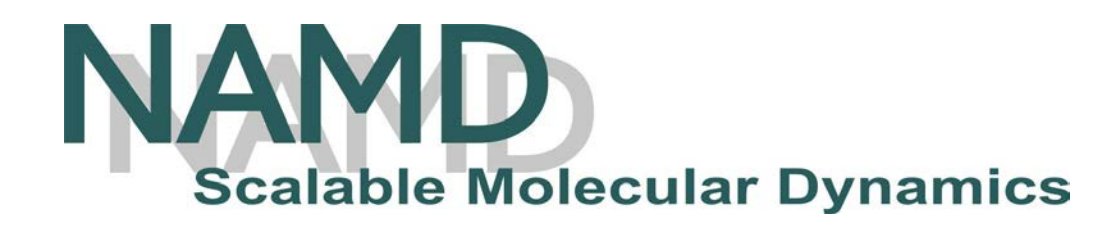

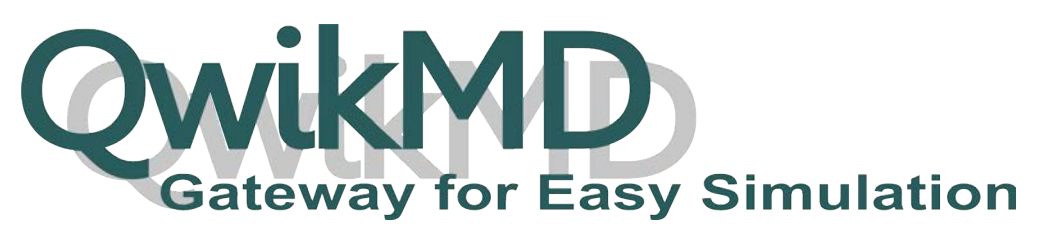

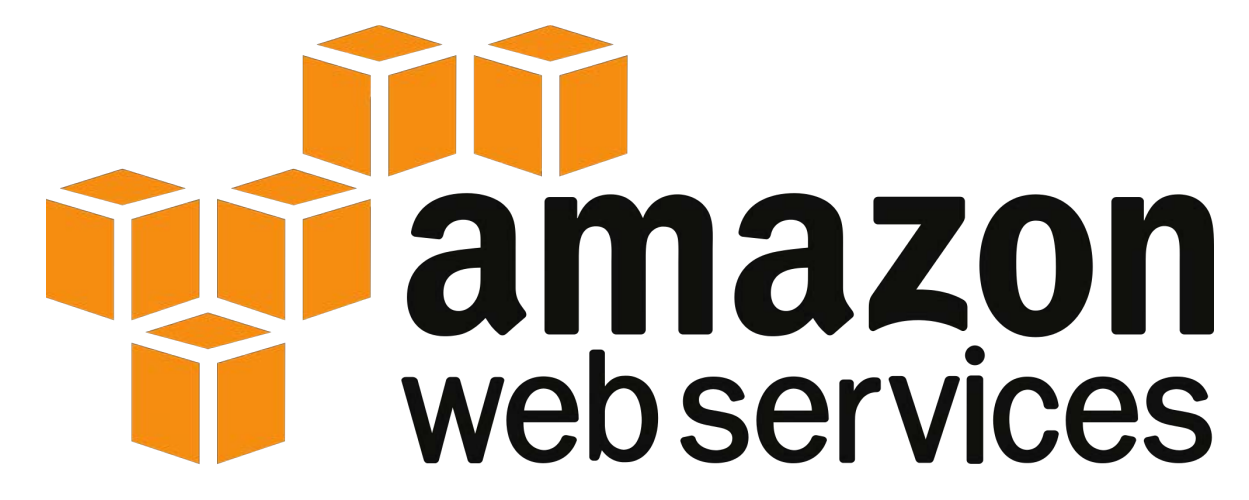

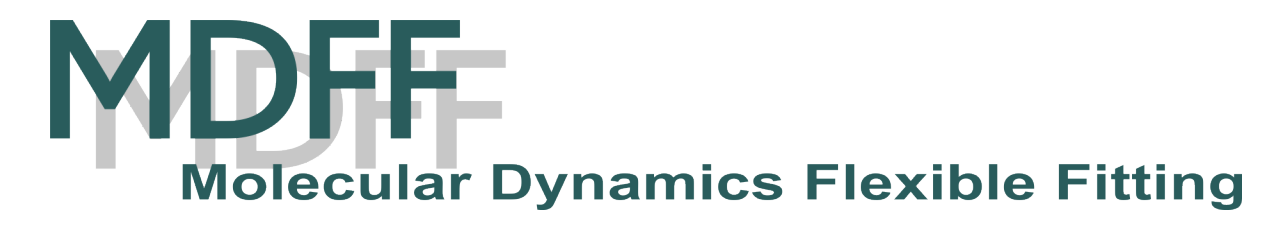

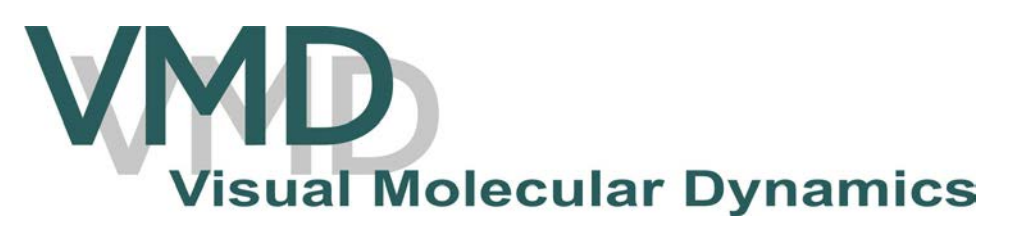

AMI - Amazon Machine Image

Amazon Marketplace - <u>https://aws.amazon.com/marketplace/</u>

Search for "VMD" or "NAMD" or go directly to VMD and NAMD AMI link

| <b>Waws</b> marketplace                 | AMI & SaaS                  | - vmd                                                                                                    | Q Hello, jrib                           | eiro 🔻 |
|-----------------------------------------|-----------------------------|----------------------------------------------------------------------------------------------------|-----------------------------------------|--------|
| View Categories 👻                       |                             | Sell in AWS Marketplace                                                                                                    | Amazon Web Services Home                | Help   |
| Categories                              | vmd (1 result)              | howing 1 - 1                                                                                                    |                                         |        |
| All Categories<br>Business Software (1) | Molecular Dynamics Packages | VMD and NAMD<br>***** (0)   Version 0.2.0   Sold by TCBG                                                                                      |                                         |        |
| Filters                                 |                             | VMD is designed for modeling, visualization, and analysis of biolog<br>nucleic acids, lipid bilayer assemblies, etc. It may be used to view r | gical systems such as proteins,<br>more |        |
| + All Linux/Unix                        | showing 1 - 1               | Linux/Unix, Ubuntu Ubuntu Server 16.04 LTS - 64-bit Amazon Machine Imag                                                                       | ie (AMI)                                |        |

## Start VMD & NAMD AMI

#### (once you have created your AWS account)

#### Important info:

- Description of the AMI
- AWS region
  - Pricing
  - $\circ$  Instance types

| <b>faws</b> marketplace |                                                                                           | AMI & SaaS 👻                                                                                                  | 1                                                                                                    |                                                                                                    |                                                                                                    | Hello, jribe                                         | eiro -   |
|-------------------------|-------------------------------------------------------------------------------------------|----------------------------------------------------------------------------------------------------|----------------------------------------------------------------------------------------------------|----------------------------------------------------------------------------------------------------|----------------------------------------------------------------------------------------------------|------------------------------------------------------|----------|
| View Categories -       |                                                                                           |                                                                                                    |                                                                                                    | Sell in AWS Marketplace                                                                                                    | Amazon Web Serv                                                                                           | ices Home                                            | Hel      |
| NAMDAVMD                | VMD and<br>Sold by: TCBG                                                                  | NAMD                                                                                                    |                                                                                                    |                                                                                                    |                                                                                                    |                                                      |          |
|                         | VMD is designe<br>assemblies, etc<br>display the con<br>lines, CPK sphe<br>animate and ar | d for modeling, vi<br>. It may be used to<br>tained structure. N<br>res and cylinders,<br>halyze the trajecto | isualization, and analysis of b<br>o view more general moleculu<br>VMD provides a wide variety o<br>licorice bonds, backbone tub<br>ory of a molecular dynamics (i | iological systems such as proteins<br>es, as VMD can read standard Prot<br>of methods for rendering and colo<br>es and ribbons, cartoon drawings<br>MD) simulation. In particular, Re | , nucleic acids, lipid l<br>ein Data Bank (PDB)<br>rring a molecule: sim<br>and others. VMD ca<br>ad more | bilayer<br>files and<br>ple points a<br>n be used to | and<br>D |
| Customer Ratin          | g ★★★★★                                                                                   | ▼ (0 Customer Re                                                                                              | eviews)                                                                                                    | Continue                                                                                                    | You will have an oppor<br>review your order befor<br>being charged.                                       | tunity to<br>re launching o                          | )r       |
| Operating Syster        | n Linux/Unix                                                                              | , Ubuntu Ubuntu                                                                                               | Server 16.04 LTS                                                                                                    | Pricing Informati                                                                                                    | on                                                                                                    |                                                      |          |
| Delivery Metho          | d 64-bit Ama                                                                              | azon Machine Ima                                                                                              | age (AMI) (Read more)                                                                                                    | Use the Region dropdown<br>infrastructure pricing infor                                                                                                    | selector to see softwa<br>mation for the chosen                                                           | re and<br>AWS region.                                | į.       |
| Suppor                  | t See details                                                                             | below                                                                                                    |                                                                                                    | For Region                                                                                                    |                                                                                                    |                                                      |          |
| AWS Services Require    | d Amazon EC                                                                               | 2, Amazon EBS                                                                                                 |                                                                                                    | US East (N. Virginia)                                                                                                    |                                                                                                    | ;                                                    | +        |
| Highlight               | s • Highly Sca                                                                            | lable                                                                                                    |                                                                                                    | Free Tier Eligible EC2 of free for up to 750 hou the AWS Free Tier.                                                                                                    | harges for Micro ins<br>s a month if you qua                                                              | tances are<br>alify for                              |          |

VMD is designed for modeling, visualization, and analysis of biological systems such as proteins, nucleic acids, lipid bilayer assemblies, etc. It may be used to view more general molecules, as VMD can read standard Protein Data Bank (PDB) files and display the contained structure. VMD provides a wide variety of methods for rendering and coloring a molecule: simple points and lines, CPK spheres and cylinders, licorice bonds, backbone tubes and ribbons, cartoon drawings, and others. VMD can be used to animate and analyze the trajectory of a molecular dynamics (MD) simulation. In particular, VMD can act as a graphical front end for an external MD program by displaying and animating a molecule undergoing simulation on a remote computer. NAMD, recipient of a 2002 Gordon Bell Award and a 2012 Sidney Fernbach Award, is a parallel molecular dynamics code designed for high-performance simulations. NAMD uses the popular molecular graphics program VMD for simulation setup and trajectory analysis, but is also file-compatible with AMBER, CHARMM, and X-PLOR.

#### **Pricing Details**

Software pricing is based on your chosen options, such as subscription term and AWS region. Infrastructure prices are estimates only. Final prices will be calculated according to actual usage and reflected on your monthly report.

#### 1 Software Pricing

The data below shows pricing per instance for services hosted in US East (N. Virginia).

| VMD and NAMD - Hour | -            |         |           |
|---------------------|--------------|---------|-----------|
| EC2 Instance Type 🟮 | Software /hr | EC2 /hr | Total /hr |
| t2.micro            | \$0.00       | \$0.012 | \$0.012   |

Important info:

- Description of the AMI
- AWS region
  - $\circ$  Pricing
  - Instance types
- Usage instructions
- Support details

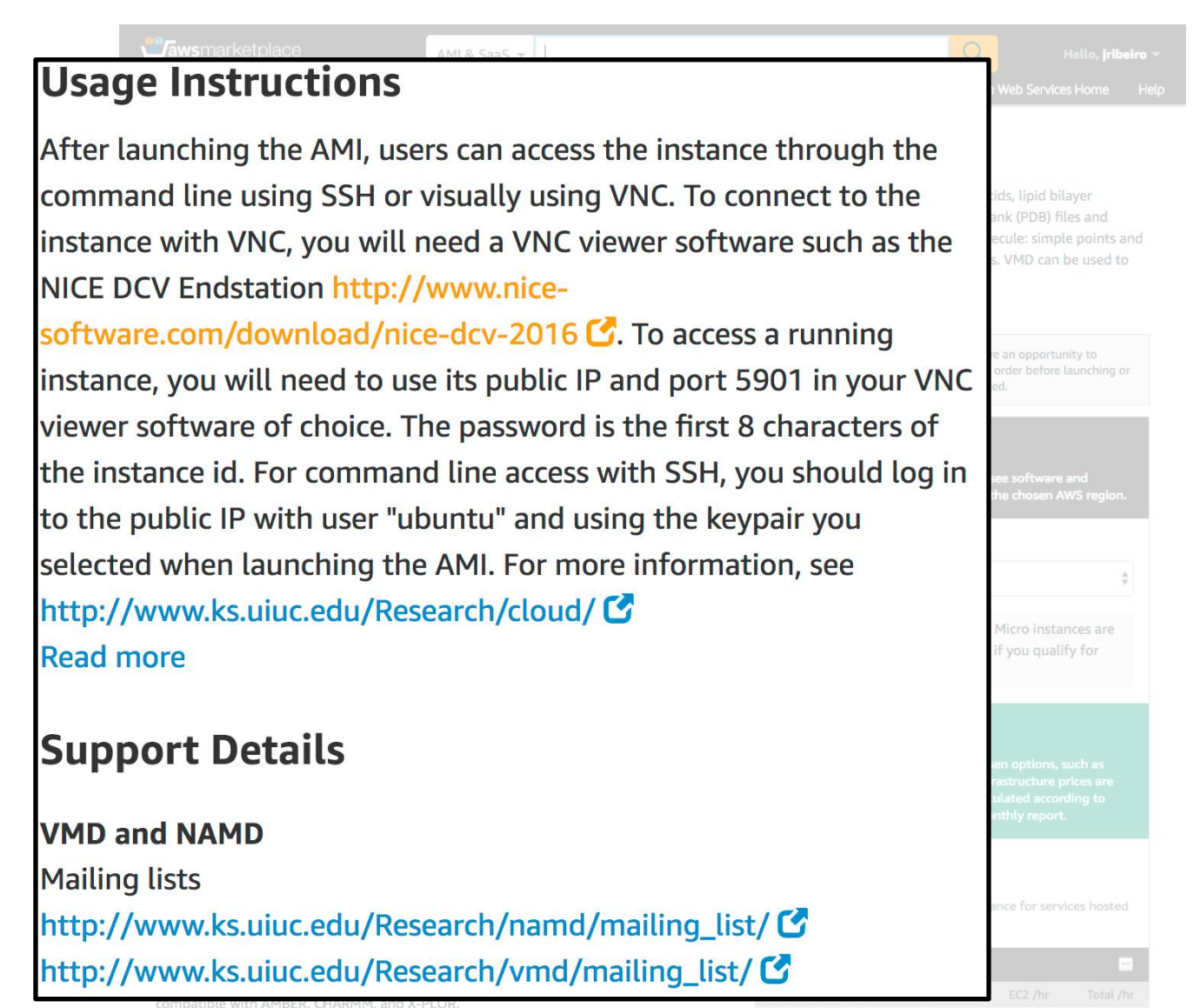

### **Press Continue**

Continue

You will have an opportunity to review your order before launching or being charged.

#### **Pricing Information**

Use the Region dropdown selector to see software and infrastructure pricing information for the chosen AWS region.

Important info:

- Pricing
- Instance type selection
- All default options of the AMI

| w Categories 👻                  |                                                               |                                                                 | Sell in AWS Marketplace Amazon Web Services Home                                                                                                    |
|---------------------------------|---------------------------------------------------------------|-----------------------------------------------------------------|----------------------------------------------------------------------------------------------------|
| Launch on EC2:                  |                                                               |                                                                 |                                                                                                    |
| VMD and NAM                     | 1D                                                            |                                                                 |                                                                                                    |
|                                 |                                                               |                                                                 |                                                                                                    |
| 1-Click Launch                  | Manual Laun                                                   | ch<br>er fil                                                    | Price for your Selections:                                                                                                    |
| Neview, moonly and taunch       | WITH CC2 CONSOLE, APT                                         | or cer                                                          | \$0.65 / hour                                                                                                    |
| Click "Launch wit               | h 1-Click" to la                                              | unch this software with the                                     | \$0.65 g2.2xlarge EC2 Instance usage fees +                                                                                                    |
| settings below                  |                                                               |                                                                 | \$0.00 hours sortware ree                                                                                                    |
| The default settings are p      | provided by the softw                                         | vare seller and AWS Marketplace.                                | \$0.10 per GB-month of provisioned                                                                                                    |
| 10000000                        |                                                               |                                                                 | EBS General Purpose (SSD) volumes                                                                                                    |
| Version                         | 2/2047                                                        |                                                                 | Free Tier Elizible                                                                                                    |
| 0.2.0, released 04/0            | 3/2017                                                        |                                                                 | nee her Eugine                                                                                                    |
| C. CHARGE                       |                                                               |                                                                 | EC2 charges for Micro instances are free for up to 750<br>hours a month if you qualify for the AWS Free Tier. See                                                                                                    |
| Kegion<br>US East (N. Virginia) |                                                               |                                                                 | details.                                                                                                    |
|                                 | 1                                                             |                                                                 | I averally with 1 alials                                                                                                    |
| <b>EC2</b> Instance T           | vpe                                                           |                                                                 |                                                                                                    |
|                                 |                                                               |                                                                 | You will be subscribed to this software and agree that your use of the<br>software is subject to the pricing terms and the seller's End User                                                                                                    |
| t2.micro                        | Memory                                                        | 15 GiB                                                          | License Agreement (EULA) and your use of AWS services is subject to<br>the AWS Customer Agreement.                                                                                                    |
| t2.small                        | CPU                                                           | 22 EC2 Compute Units (8 virtual                                 |                                                                                                    |
| t2.medium                       |                                                               | cores), plus 1 NVIDIA GK104 GPU                                 |                                                                                                    |
| m3.medium                       | Storage                                                       | 1 x 60 GB SSD                                                   |                                                                                                    |
| m3.xlarge                       | Platform                                                      | 64-DIT                                                          | \$468.00 / month                                                                                                    |
| m3.2xlarge                      | Performance                                                   | nign                                                            | gz.zxlarge EC2 Instance usage rees<br>Assumes 24 hour use over 30 days                                                                                                    |
| g2.2xlarge                      | API Name                                                      | g2.2xlarge                                                      |                                                                                                    |
| c3.large                        |                                                               | Tent with Tabl                                                  | Software Charges                                                                                                    |
| c3.xlarge                       |                                                               |                                                                 | \$0.00 (month                                                                                                    |
|                                 |                                                               | ]                                                               | \$0.00 hourly software fees for a2 2xlarge                                                                                                    |
| T2, C4, D2, M4, F               | <sup>1</sup> 2, R4 and X1 instance<br>for these instance type | types are only available in VPCs. To<br>s. please select a VPC. | teres in second second s |
| VIEW LINE INCOME.               | the second second second second                               |                                                                 | AWS Infrastructure Charges                                                                                                    |
| view the details                |                                                               |                                                                 |                                                                                                    |
| view the details                |                                                               |                                                                 | \$468.00 / month                                                                                                    |

▼ Security Group

Important info:

- Pricing
- Instance type selection
- All default options of the AMI
- Select security key pair (<u>bottom of</u> <u>the page</u>)

• If we don't have one?!

|                          | View Categories -                                                                                                    | Sell in AWS Marketplace Amazon Web Services Hon                                                                                                    |
|--------------------------|----------------------------------------------------------------------------------------------------|----------------------------------------------------------------------------------------------------|
|                          | Launch on EC2:<br>VMD and NAMD                                                                                                    |                                                                                                    |
|                          | 1 Click Launch Manual Launch                                                                                                    |                                                                                                    |
| - Koy B                  | air                                                                                                    |                                                                                                    |
| Key P                    | dli                                                                                                    |                                                                                                    |
|                          |                                                                                                    |                                                                                                    |
| •                        |                                                                                                    |                                                                                                    |
| To e                     | insure that no other person has access to you                                                                                                    | ur software the software                                                                                                    |
| •                        | insure that no other person has access to you                                                                                                    | ar sortware, the sortware                                                                                                    |
| inst                     | alls on an EC2 instance with an EC2 key pair                                                                                                    | that you created. Choose an                                                                                                    |
| inst                     | alls on an EC2 instance with an EC2 key pair<br>ting EC2 key pair in the list.                                                                                                    | that you created. Choose an                                                                                                    |
| inst                     | alls on an EC2 instance with an EC2 key pair<br>ting EC2 key pair in the list.                                                                                                    | that you created. Choose an                                                                                                    |
| inst                     | alls on an EC2 instance with an EC2 key pair<br>ting EC2 key pair in the list.                                                                                                    | that you created. Choose an                                                                                                    |
| inst<br>exis<br>jribeiro | alls on an EC2 instance with an EC2 key pair<br>ting EC2 key pair in the list.                                                                                                    | that you created. Choose an                                                                                                    |
| inst<br>exis<br>jribeiro | alls on an EC2 instance with an EC2 key pair<br>ting EC2 key pair in the list.                                                                                                    | that you created. Choose an                                                                                                    |
| inst<br>exis<br>jribeiro | alls on an EC2 instance with an EC2 key pair<br>ting EC2 key pair in the list.                                                                                                    | that you created. Choose an                                                                                                    |
| inst<br>exis             | alls on an EC2 instance with an EC2 key pair<br>ting EC2 key pair in the list.                                                                                                    | that you created. Choose an                                                                                                    |
| inst<br>exis             | alls on an EC2 instance with an EC2 key pair<br>ting EC2 key pair in the list.                                                                                                    | that you created. Choose an<br>software charges<br>\$0.00 / month                                                                                                    |
| inst<br>exis             | alls on an EC2 instance with an EC2 key pair<br>ting EC2 key pair in the list.                                                                                                    | that you created. Choose an<br>Software charges<br>\$0.00 / month<br>\$0.00 hourly software fees for g2.2xlarge                                                                                                    |
| inst<br>exis             | c3.xlarge  C3.xlarge  C3.xlarge | that you created. Choose an<br>Software Charges<br>\$0.00 / month<br>\$0.00 hourly software fees for g2.2xlarge<br>AWS Infrastructure Charges                                                                                                    |
| inst<br>exis             | alls on an EC2 instance with an EC2 key pair<br>ting EC2 key pair in the list.                                                                                                    | that you created. Choose an<br>Software Charges<br>\$0.00 / month<br>\$0.00 hourly software fees for g2.2xlarge<br>AWS Infrastructure Charges<br>\$468.00 / month                                                                                        |
| inst<br>exis             | <ul> <li>alls on an EC2 instance with an EC2 key pair ting EC2 key pair in the list.</li> <li>c3.xlarge</li> <li>T2, C4, D2, M4, P2, R4 and X1 instance types are only available in VPCs. To view the details for these instance types, please select a VPC.</li> <li>VPC Settings</li> </ul>                                                                                                    | that you created. Choose an<br>software charges<br>\$0.00 / month<br>\$0.00 hourly software fees for g2.2xlarge<br>AWS Infrastructure Charges<br>\$468.00 / month<br>Cost varies for storage fees<br>\$468.00 hourly EC2 instance fees for               |
| inst<br>exis             | alls on an EC2 instance with an EC2 key pair         ting EC2 key pair in the list.         c3.xlarge         Image: Image:                                                                                                    | that you created. Choose an<br>Software Charges<br>\$0.00 / month<br>\$0.00 hourly software fees for g2.2xlarge<br>AWS Infrastructure Charges<br>\$468.00 / month<br>Cost varies for storage fees<br>\$468.00 hourly EC2 instance fees for<br>g2.2xlarge |

Go to <u>aws.amazon.com</u>

AWS Management Console

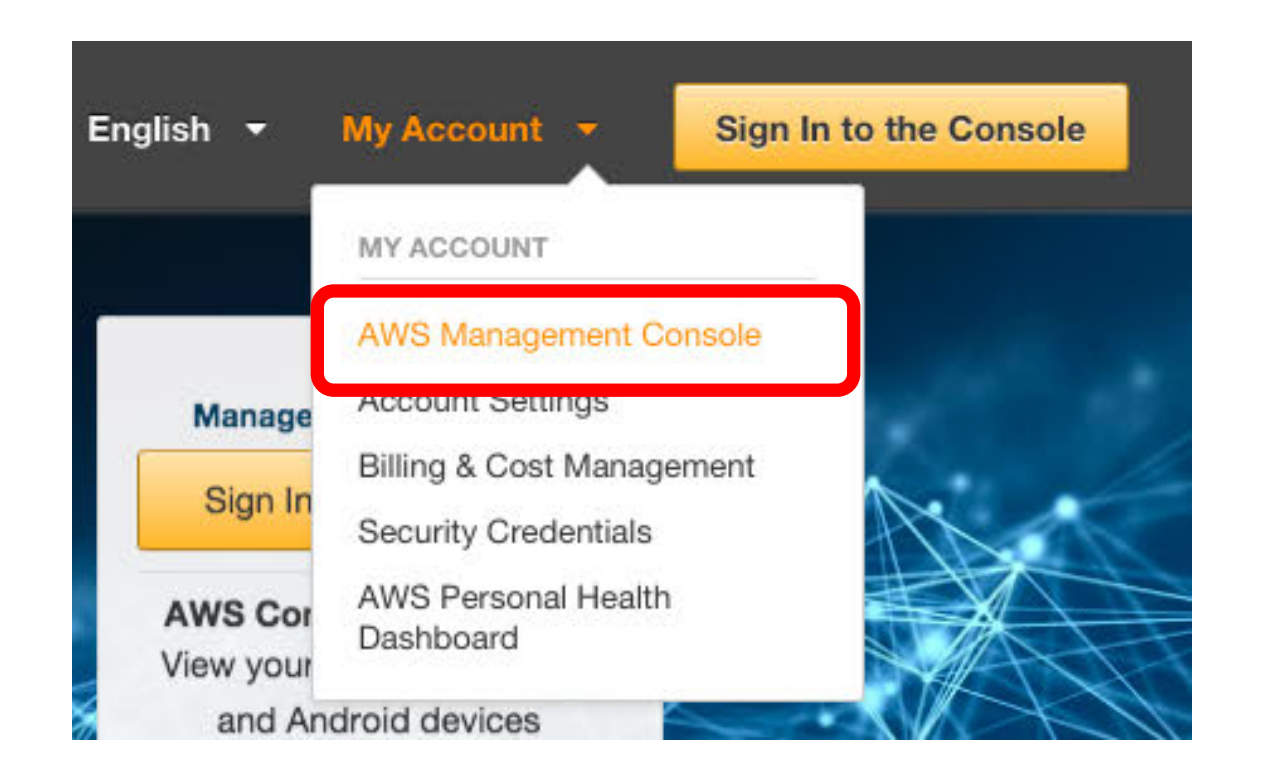

Go to aws.amazon.com

- AWS Management Console
- "All services" > Compute > "EC2"

✓ All services Compute EC2 EC2 Container Service Lightsail Elastic Beanstalk Lambda Batch

Go to aws.amazon.com

- AWS Management Console
- "All services" > Compute > "<u>EC2</u>"
- "Network & Security" > Key Pairs

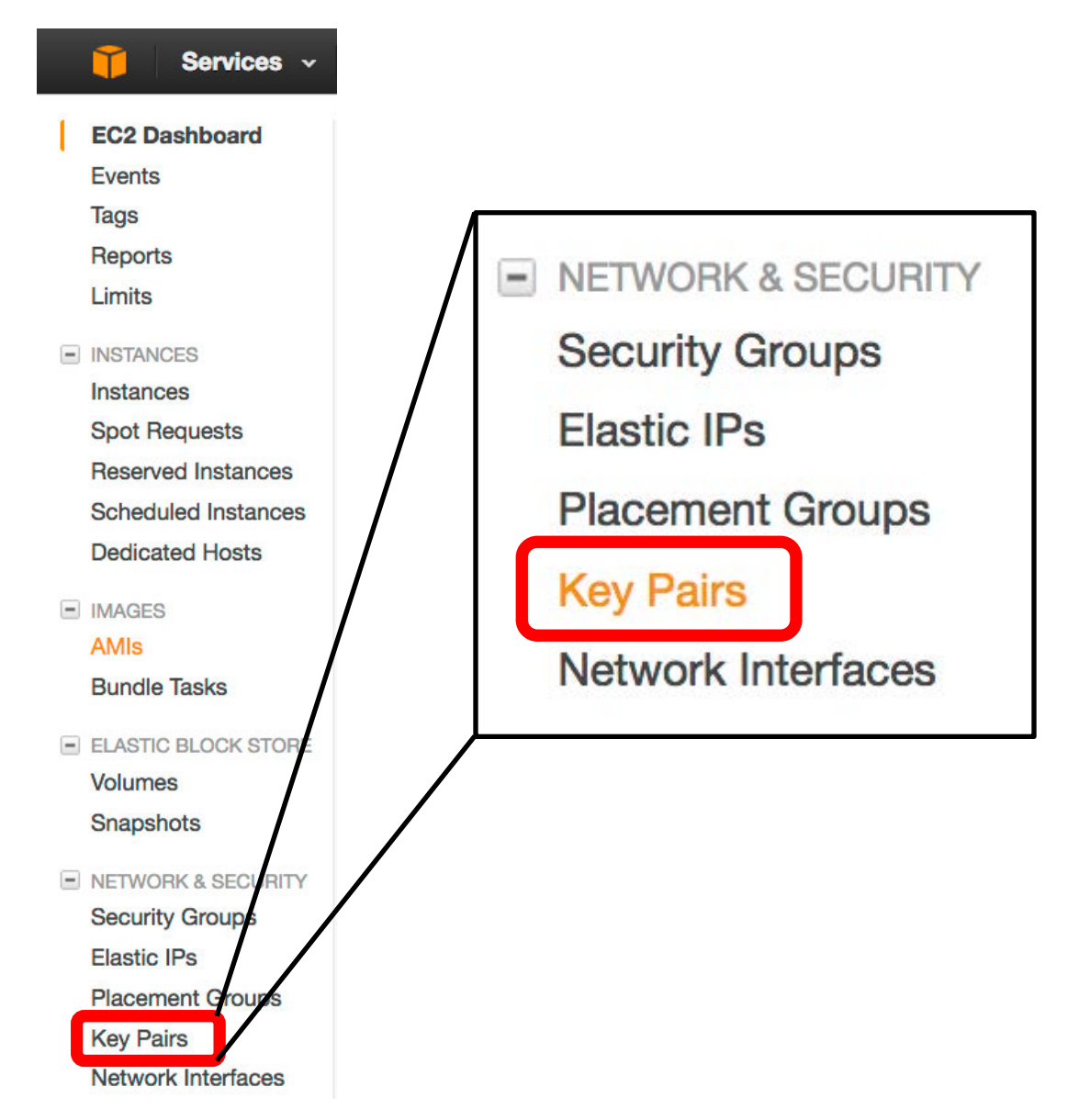

Go to aws.amazon.com

- AWS Management Console
- "All services" > Compute > "<u>EC2</u>"
- "Network & Security" > Key Pairs
- "Create Key Pair"
  - Save the \*.pem file (important to transfer files)

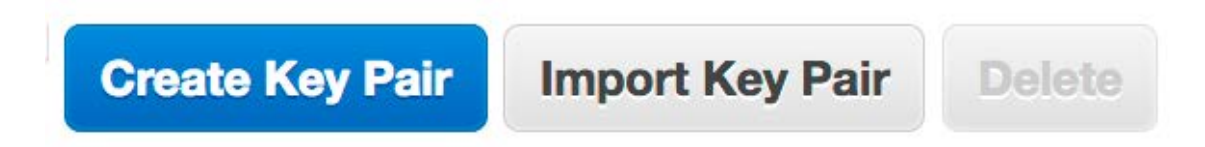

Important info:

- Pricing
- Instance type selection
- All default options of the AMI
- Select security key pair
  - If we don't have one?!
  - $\circ~$  We do have a \*.pem file
  - $\circ~$  Select you Key pair

|                         |                                                                                                    | Sell in AWS Marketplace Amazon Web Services Home                                                                                                    |
|-------------------------|----------------------------------------------------------------------------------------------------|----------------------------------------------------------------------------------------------------|
|                         | Launch on EC2:<br>VMD and NAMD                                                                                                    |                                                                                                    |
|                         | 4 Click Launch Manual Launch                                                                                                    |                                                                                                    |
| Kov                     | Pair                                                                                                    |                                                                                                    |
| Rey I                   | rdir                                                                                                    |                                                                                                    |
|                         |                                                                                                    |                                                                                                    |
|                         |                                                                                                    |                                                                                                    |
| О То                    | ensure that no other person has access to you                                                                                                    | ir software, the software                                                                                                    |
|                         | ensure that no other person has access to you                                                                                                    | i sortware, the sortware                                                                                                    |
| inst                    | talls on an EC2 instance with an EC2 key pair t                                                                                                    | that you created. Choose an                                                                                                    |
| ins                     | talls on an EC2 instance with an EC2 key pair t                                                                                                    | that you created. Choose an                                                                                                    |
| inst<br>exi:            | talls on an EC2 instance with an EC2 key pair i<br>sting EC2 key pair in the list.                                                                                                    | that you created. Choose an                                                                                                    |
| ins<br>exi              | talls on an EC2 instance with an EC2 key pair i<br>sting EC2 key pair in the list.                                                                                                    | that you created. Choose an                                                                                                    |
| ins<br>exi:             | talls on an EC2 instance with an EC2 key pair i<br>sting EC2 key pair in the list.                                                                                                    | that you created. Choose an                                                                                                    |
| ins<br>exi:<br>jribeiro | talls on an EC2 instance with an EC2 key pair i<br>sting EC2 key pair in the list.                                                                                                    | that you created. Choose an                                                                                                    |
| ins<br>exi<br>jribeiro  | talls on an EC2 instance with an EC2 key pair s                                                                                                    | that you created. Choose an                                                                                                    |
| ins<br>exis             | talls on an EC2 instance with an EC2 key pair t<br>sting EC2 key pair in the list.                                                                                                    | that you created. Choose an                                                                                                    |
| ins<br>exi<br>jribeiro  | talls on an EC2 instance with an EC2 key pair t<br>sting EC2 key pair in the list.                                                                                                    | that you created. Choose an                                                                                                    |
| ins<br>exi<br>jribeiro  | talls on an EC2 instance with an EC2 key pair to sting EC2 key pair in the list.                                                                                                    | that you created. Choose an                                                                                                    |
| ins<br>exi<br>jribeiro  | c3.xlarge<br>C3.xlarge<br>C3.xla                                                                                                    | Software Charges<br>\$0.00 / month<br>\$0.00 hourly software fees for g2.2xlarge                                                                                   |
| ins<br>exi<br>jribeiro  | c3.xlarge<br>C3.xlarge<br>C3.xla                                                                                                    | sortware charges<br>\$0.00 / month<br>\$0.00 hourly software fees for g2.2xlarge<br>AWS Infrastructure Charges                                                     |
| ins<br>exi<br>jribeiro  | c3.xlarge<br>C3.xlarge<br>C3.xla                                                                                                    | Software charges<br>\$0.00 / month<br>\$0.00 hourly software fees for g2.2xlarge<br>AWS Infrastructure Charges<br>\$468.00 / month                                 |
| ins<br>exi<br>jribeiro  | C3.xlarge<br>C3.xlarge<br>C3.xlarge | Software charges<br>\$0.00 / month<br>\$0.00 hourly software fees for g2.2xlarge<br>AWS Infrastructure Charges<br>\$468.00 / month<br>Cost varies for storage fees |

θ

Important info:

- Pricing
- Instance type selection
- All default options of the AMI
- Select security key pair
  - If we don't have one?!
  - We do have a \*.pem file
  - Select you Key pair
- "Launch with 1-click"

#### Price for your Selections: \$0.65 / hour \$0.65 g2.2xlarge EC2 Instance usage fees + \$0.00 hourly software fee 🛨 Kev \$0.10 per GB-month of provisioned storage EBS General Purpose (SSD) volumes Free Tier Eligible EC2 charges for Micro instances are free for up to 750 hours a month if you qualify for the AWS Free Tier. See details. Launch with 1-click You will be subscribed to this software and agree that your use of this software is subject to the pricing terms and the seller's End User

License Agreement (EULA) and your use of AWS services is subject to the AWS Customer Agreement.

#### Important info:

- Pricing
- Instance type selection
- All default options of the AMI
- Select security key pair
  - If we don't have one?!
  - $\circ~$  We do have a \*.pem file
  - Select you Key pair
- "Launch with 1-click"

| You can check the status of t<br>Software and AWS hourly us | his instance on EC2 Console. You can also view all instances on Your So<br>age fees apply when the instance is running and will appear on your m | oftware pages on the second second se |
|-------------------------------------------------------------|----------------------------------------------------------------------------------------------------|----------------------------------------------------------------------------------------------------|
| lext Steps:                                                 |                                                                                                    |                                                                                                    |
| The software will be ready in a                             | few minutes.                                                                                                    |                                                                                                    |
| oftware Installation D                                      | etails                                                                                                    |                                                                                                    |
| Product                                                     | VMD and NAMD                                                                                                    |                                                                                                    |
| Version                                                     | 0.2.0                                                                                                    |                                                                                                    |
| Region                                                      | us-east-1                                                                                                    |                                                                                                    |
| EC2 Instance Type                                           | g2.2xlarge                                                                                                    |                                                                                                    |
| VPC                                                         | EC2 Classic (no VPC)                                                                                                    |                                                                                                    |
| Security Group                                              | Create new security group based on seller settings                                                                                               |                                                                                                    |
| Key Pair                                                    | jribeiro                                                                                                    |                                                                                                    |

### Go to your AWS console

### From AWS Website

| My Account 👻                     | Sign In to t      |
|----------------------------------|-------------------|
| MY ACCOUNT                       |                   |
| AWS Management Co                | onsole            |
| Account Settings                 | се                |
| Billing & Cost Manage            | ement             |
| Security Credentials             |                   |
| AWS Personal Health<br>Dashboard | ) <b>A</b><br>n i |

## From AWS Marketplace

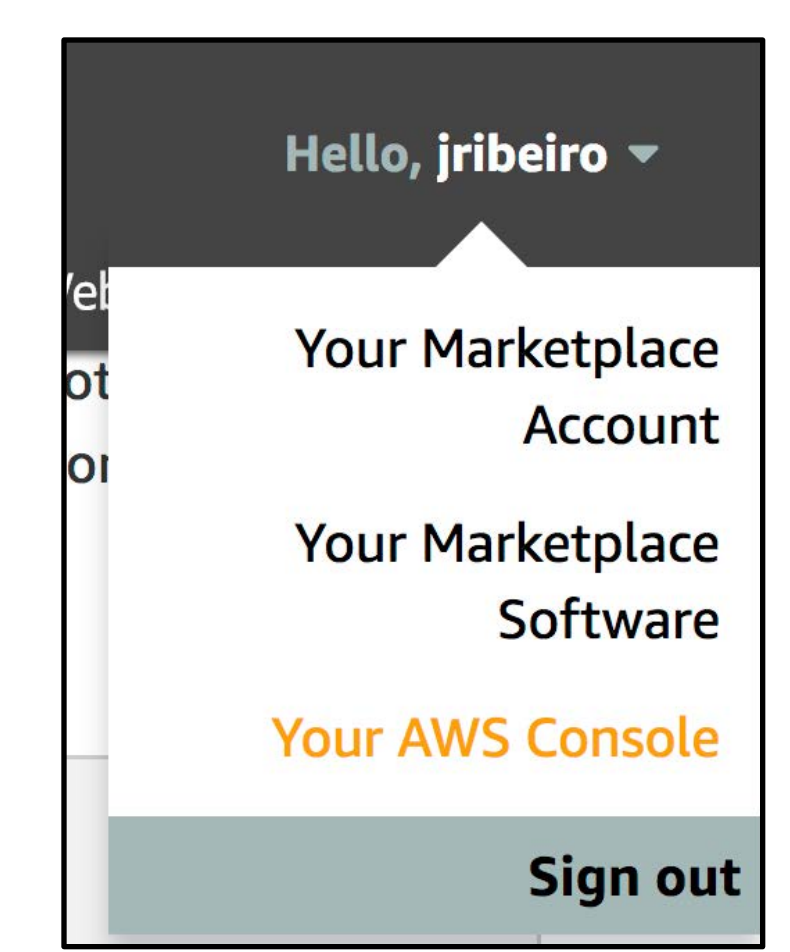

### Go to your AWS console

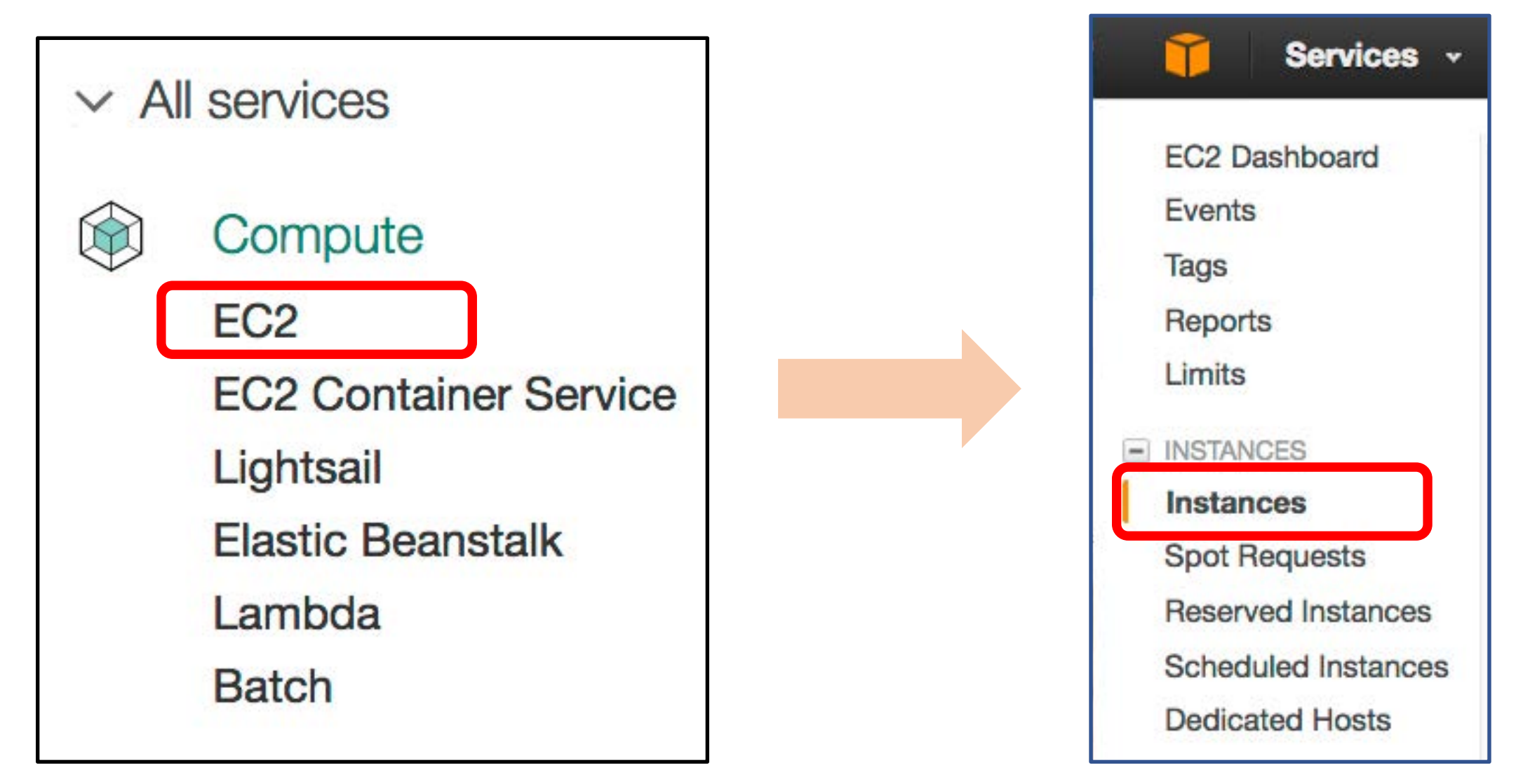

| Launch Instand | Connect                          | Actions ¥                                                           |                               |                     |                 |                  |           |          | ÷         | ¢    | 0  |
|----------------|----------------------------------|---------------------------------------------------------------------|-------------------------------|---------------------|-----------------|------------------|-----------|----------|-----------|------|----|
| Q search : V   |                                  | l filter                                                            |                               |                     |                 |                  | 0 1       | < 1      | to 1 of 1 | > >  | 1  |
| Name           | <ul> <li>Instance ID</li> </ul>  | - Instance Type                                                     | Availability Zone             | Instance State 👻    | Status Checks   | Alarm Status     | 5 F       | Public D | NS (IPv4) |      | IP |
| VMD&NA         | MD i-0466e6574                   | 2230c34a g2.2xlarge                                                 | us-east-1d                    | 🥥 running 🛛         | 2/2 checks      | None             | 🍗 е       | ec2-54-1 | 63-158-23 | 1.co | 54 |
| Instance: i-04 | 66e65742230c34a<br>Status Checks | (VMD&NAMD) Pu<br>Monitoring Tags                                    | blic DNS: ec2-54-163-1        | 58-231.compute-1.an | nazonaws.con    | Public           | DN:       | IS f     | or SI     | FTF  |    |
|                | Instance ID                      | 1-0466665742230C34a                                                 | JUV Passw                     |                     | 1.a             | mazonaws.com     | .comput   |          | $\sim$    |      |    |
|                | Instance state                   | running                                                             |                               | IPv4                | PUDIIC IP 54.   | 103.136.231      | - 10      | יטו      |           |      |    |
|                | Instance type                    | gz.zxiarge                                                          |                               |                     | IPV6 IPS -      |                  | o · · ·   |          |           |      |    |
|                | Elastic IPs                      |                                                                     |                               | Pr                  | ivate DNS Ip-   | 10-91-146-125.ec | 2.interna | 31       |           |      |    |
|                | Availability zone                | us-east-1d                                                          |                               | F                   | Private IPs 10. | 91.146.125       |           |          |           |      |    |
|                | Security groups                  | VMD and NAMD-0.2.0-<br>AutogenByAWSMP view i                        | nbound rules                  | Secondary p         | orivate IPs -   |                  |           |          |           |      |    |
|                | Scheduled events                 | No scheduled events                                                 |                               |                     | VPC ID -        |                  |           |          |           |      |    |
|                | AMI ID                           | VMD-NAMD-VNC-R1.4-961<br>4aab-852a-e5c0bc869e44-a<br>(ami-6ece7478) | 5ba9a-d797-<br>ami-d519a2c3.4 |                     | Subnet ID -     |                  |           |          |           |      |    |

Once the instance is running:

- Open <u>NICE DCV Endstation</u>
  - http://www.nice-software.com
- VNC Server: <IP for DCV>:5901
- Connect
- Password: <Instance ID>

# Enjoy It

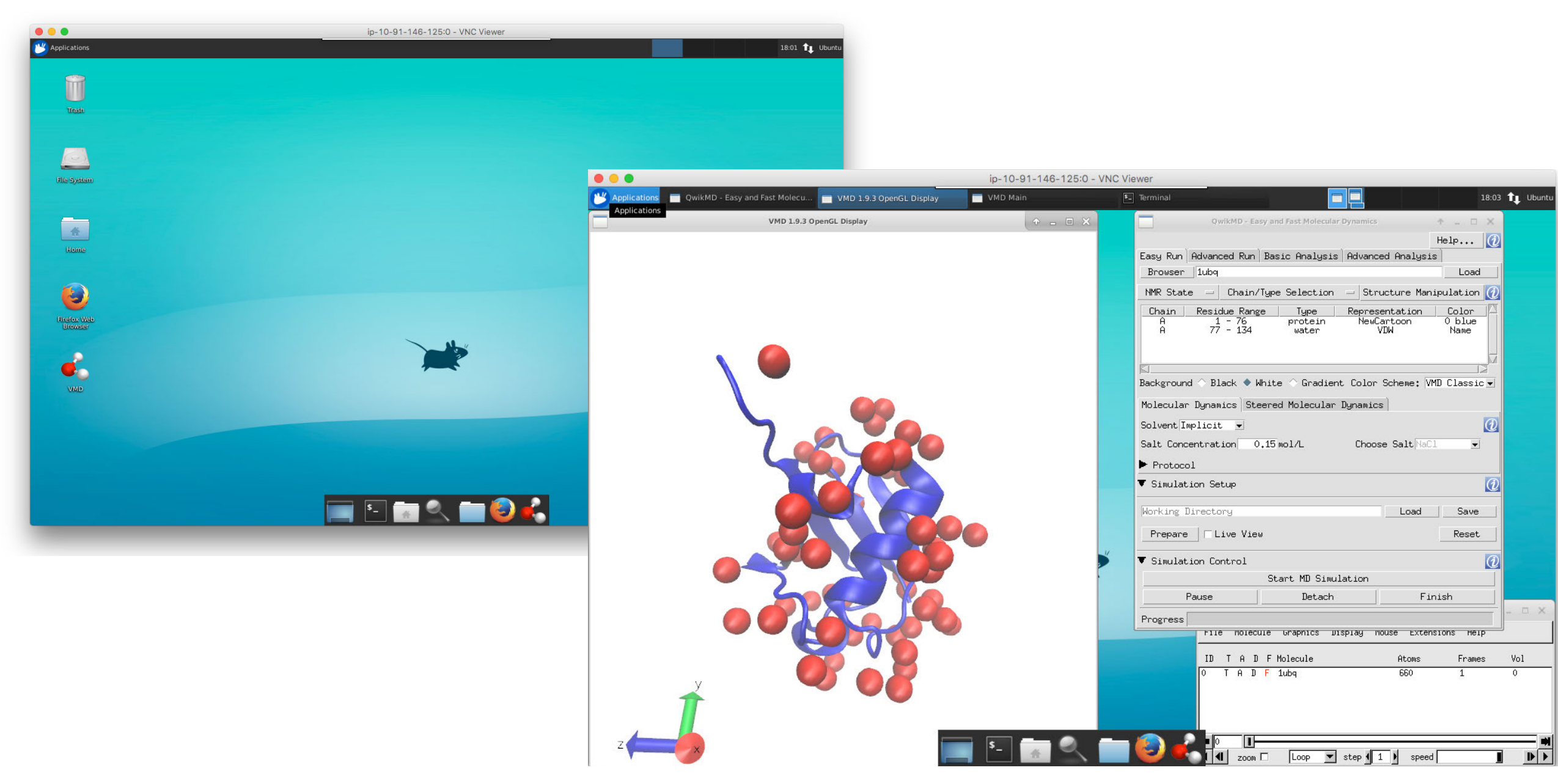

Using a SFTP program:

• FileZilla (Mac/Windows/Linux)

https://filezilla-project.org/

| lost: Username: Passwo                                                                                                    | rd:  | Port: Quickconnect -                                            |
|----------------------------------------------------------------------------------------------------|------|-----------------------------------------------------------------|
|                                                                                                    |      |                                                                 |
| .ocal site: /Users/joaoribeiro/Desktop/Ras/                                                                                                    |      | Remote site:                                                    |
| <ul> <li>membrane</li> <li>mand_benchmark</li> <li>pdb</li> <li>qwikmd-tutorial-files</li> <li>qwikmd_mar_2017</li> <li>test</li> <li>testNAMDGUI</li> <li>test_Ret</li> <li>test_qmmm</li> <li>test_mast</li> </ul>                                                                                                    | 0    |                                                                 |
| ilename A Filesize Filetype Last modified                                                                                                    |      | Filename A Filesize Filetype Last modified Permissions Owner/Gr |
| RAS_MM         Directory         03/03/2017 15:2           RAS_QMMM         Directory         03/03/2017 15:4           RAS_QMMM_2         Directory         03/03/2017 16:0           RAS_QMMM         Directory         03/03/2017 15:3           RAS_MM.qwi         7,683 qwikmd-file         03/03/2017 15:3           RAS_QMMM         8,641 qwikmd-file         03/03/2017 15:4           RAS_QMMM         9,170 qwikmd-file         03/03/2017 16:0 |      | Not connected to any server                                     |
| files and 4 directories. Total size: 25,494 bytes                                                                                                    |      | Not connected.                                                  |
| erver/Local file Direction Remote file                                                                                                    | Size | ze Priority Status                                              |
|                                                                                                    |      |                                                                 |

#### Using a SFTP program:

- FileZilla (Mac/Windows/Linux)
  - https://filezilla-project.org/
- Edit (Preferences) > Settings > Connection > SFTP, Click "Add key file"
  - $\circ~$  Add the \*.pem file created before
  - $\circ$  Press Ok

|                                                                                         | 0.0                                                                                                    | Settings                                                                                                    |  |
|-----------------------------------------------------------------------------------------|----------------------------------------------------------------------------------------------------|----------------------------------------------------------------------------------------------------|--|
|                                                                                         | Select page:                                                                                                    | Public Key Authentication                                                                                                    |  |
| Local site: /L                                                                          | ▼ Connection<br>▼ FTP<br>Active mode                                                                                                    | To support public key authentication, FileZilla needs to know the private keys to use.<br>Private keys:                                                                                                    |  |
| Filename ^<br>RAS_OMM<br>RAS_OMM<br>RAS_OMM<br>RAS_OMM<br>RAS_OMM<br>RAS_OMM<br>RAS_OMM | FIP Proxy<br>Generic proxy<br>Transfers<br>File Types<br>File exists action<br>Interface<br>Themes<br>Date/time format<br>Filesize format<br>File lists<br>Language<br>File editing<br>File diting<br>Filetype associations<br>Updates<br>Logging<br>Debug | /Users/joaoribeiro/Do imported-op ssh-rsa 2048 23:d0:05:84:f3:fa:cd:5f:6f:bf:f2<br>Add key file Remove key<br>Alternatively you can use your system's SSH agent. To do so, make sure the<br>SSH_AUTH_SOCK environment variable is set.<br>Other SFTP options |  |
|                                                                                         | Cancel                                                                                                    | Enable compression                                                                                                    |  |
|                                                                                         |                                                                                                    |                                                                                                    |  |

#### Using a SFTP program:

- FileZilla (Mac/Windows/Linux)
  - https://filezilla-project.org/
- Edit (Preferences) > Settings > Connection > SFTP, Click "Add key file"
  - Add the \*.pem file created before
  - Press Ok
- File > Site Manager
  - Host: Public DNS
  - Protocol: SFTP
  - Logon Type: Ask for password
  - User: ubuntu
  - Password:<empty>

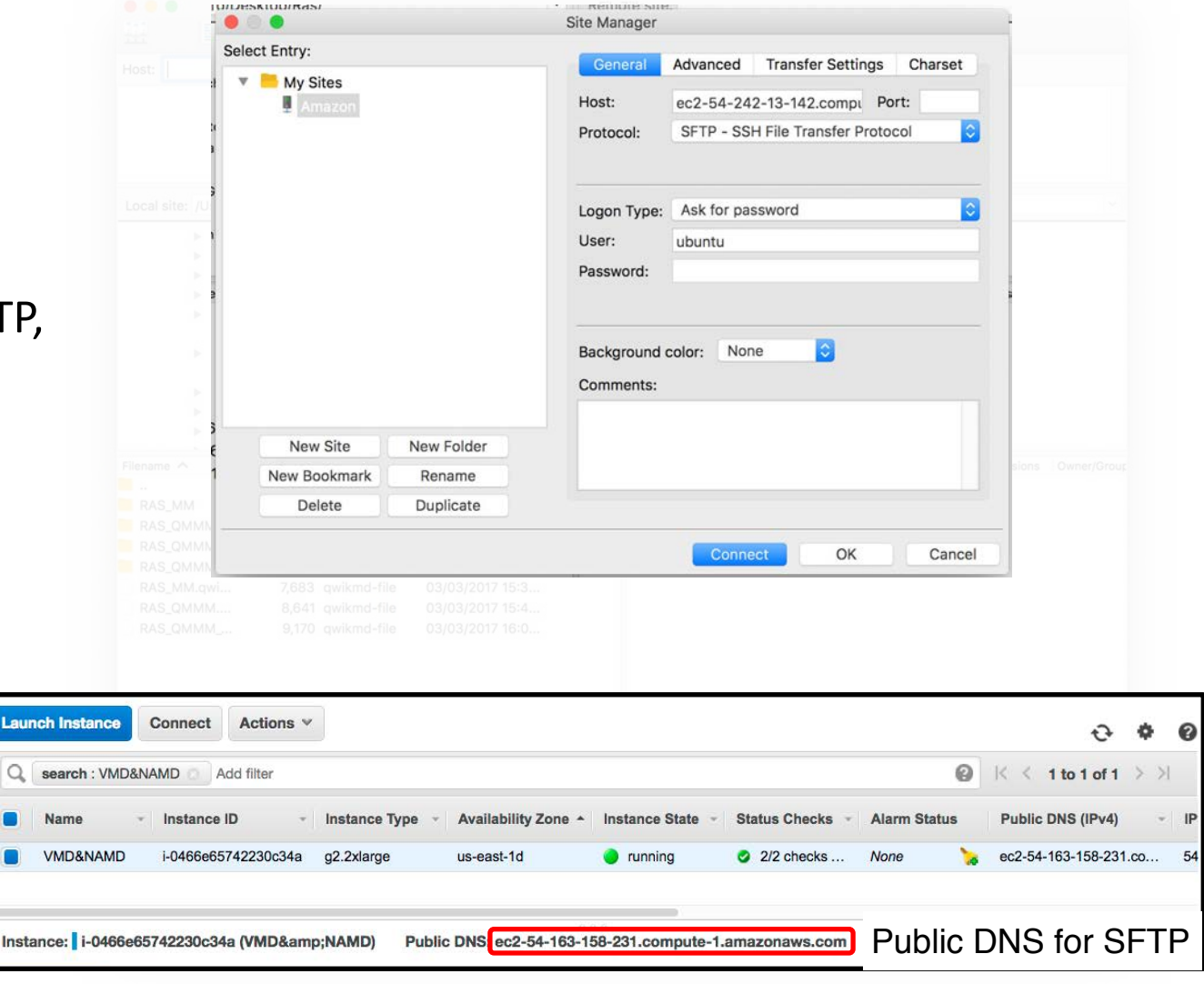

To Transfer files:

 Drag & Drop files and folders from one side to the other

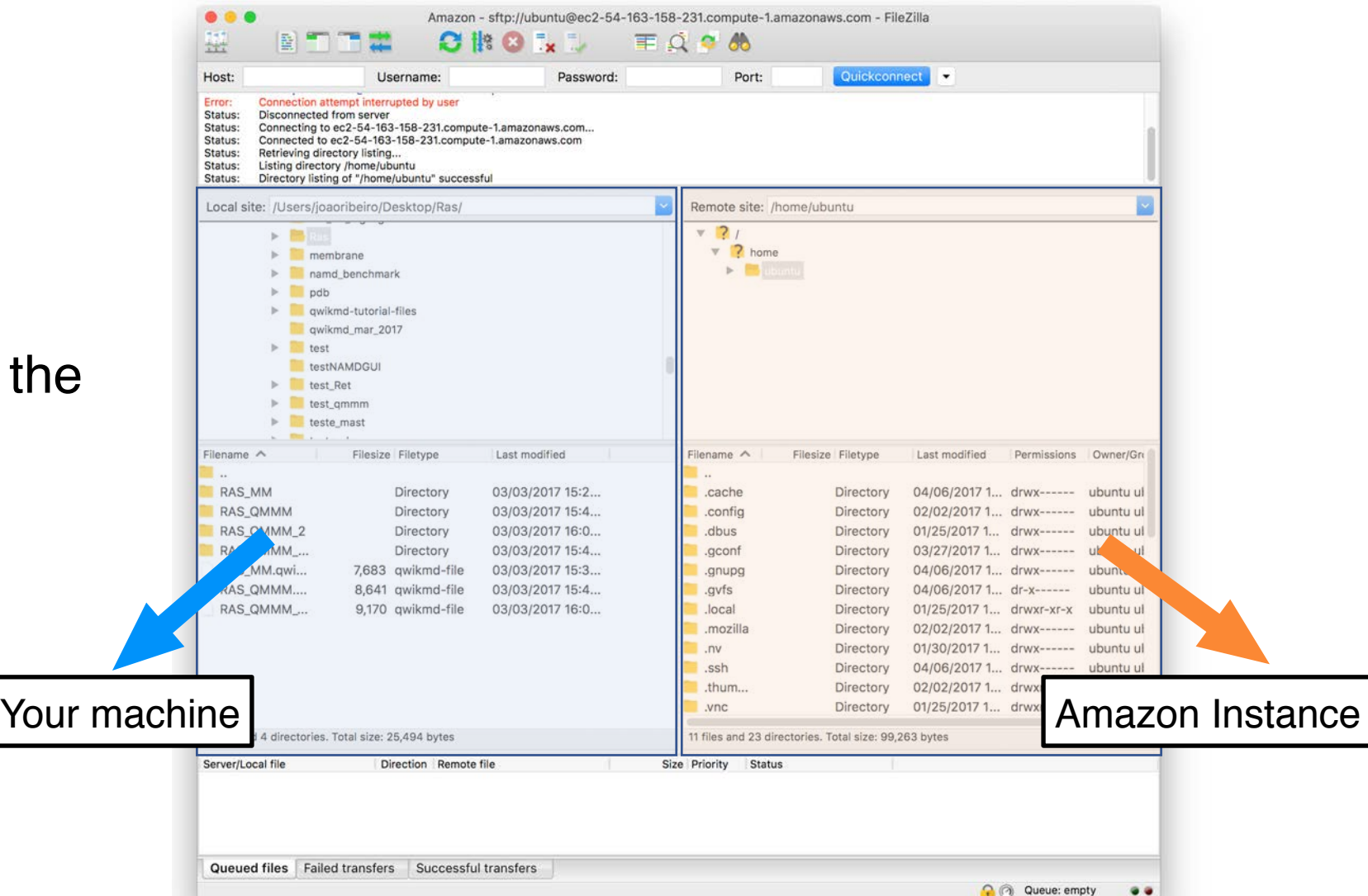

# Stop and Terminate an Instance

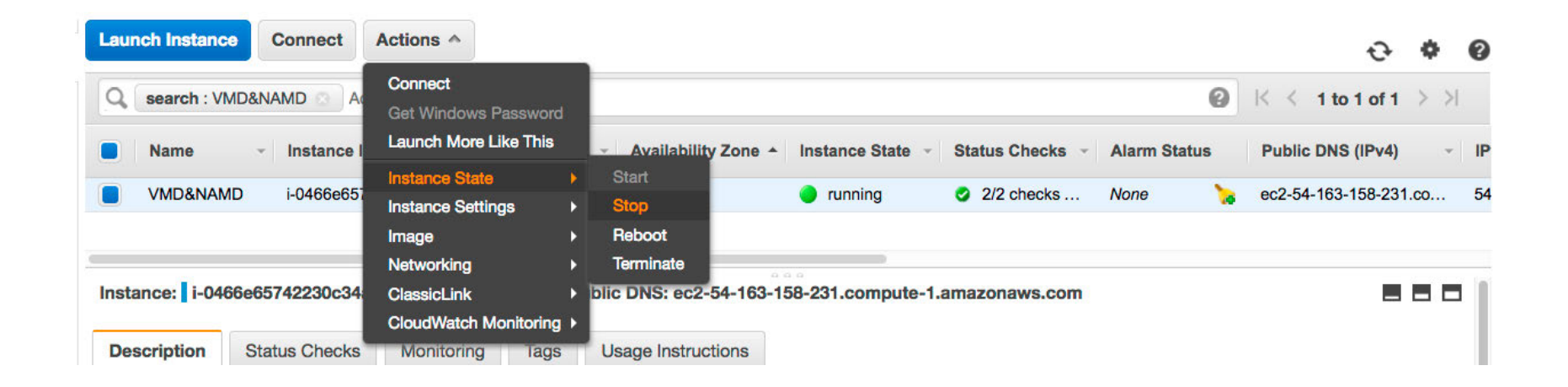

Instance console:

- Actions > Instance State:
  - $\circ$  Stop
    - The same effect as shutting down a workstation.
    - No data is lost.
    - Storage charges

- Terminate
  - Completely delete the instance.
  - All data is lost.
  - No storage charges

#### Budgets:

- Track costs with AWS use
- Send notifications when the bill is approaching the limit defined for the Amazon Cloud:

AWS website:

• My Billing Dashboard

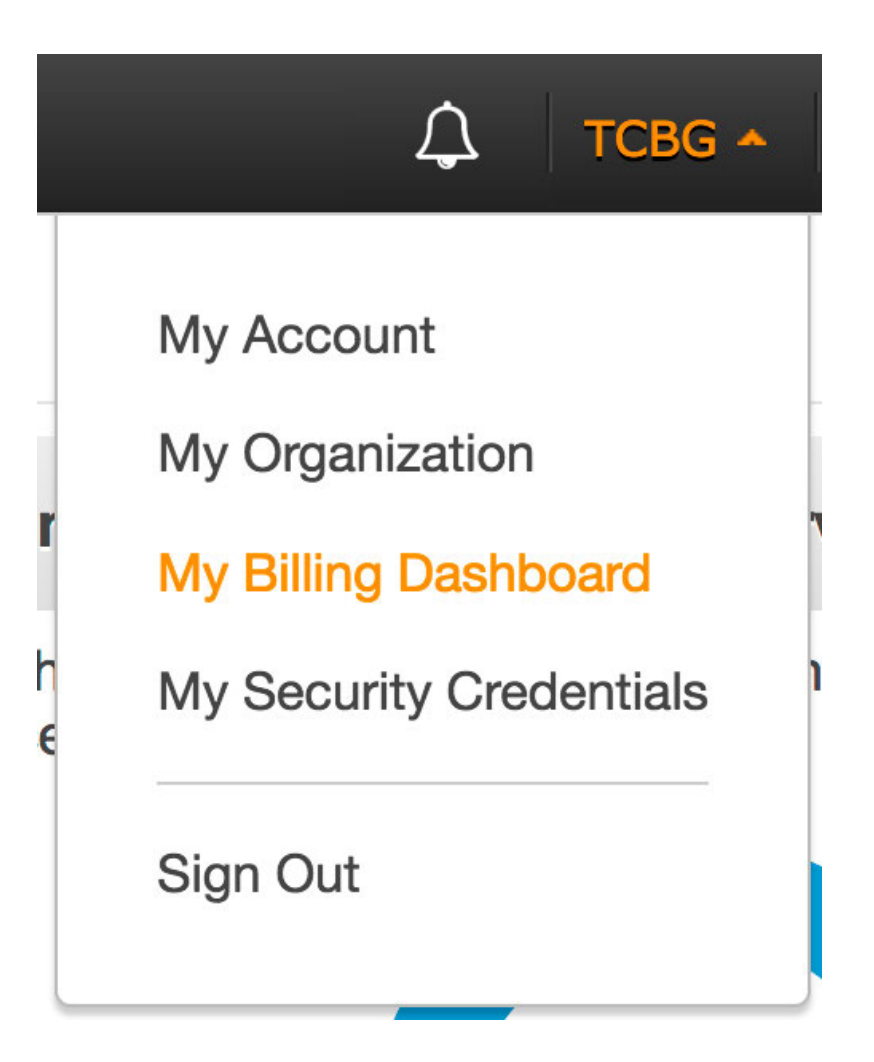

Budgets:

- Track costs with AWS use
- Send notifications when the bill is approaching the limit defined for the Amazon Cloud:

AWS website:

- My Billing Dashboard
- Budgets (left side bar)

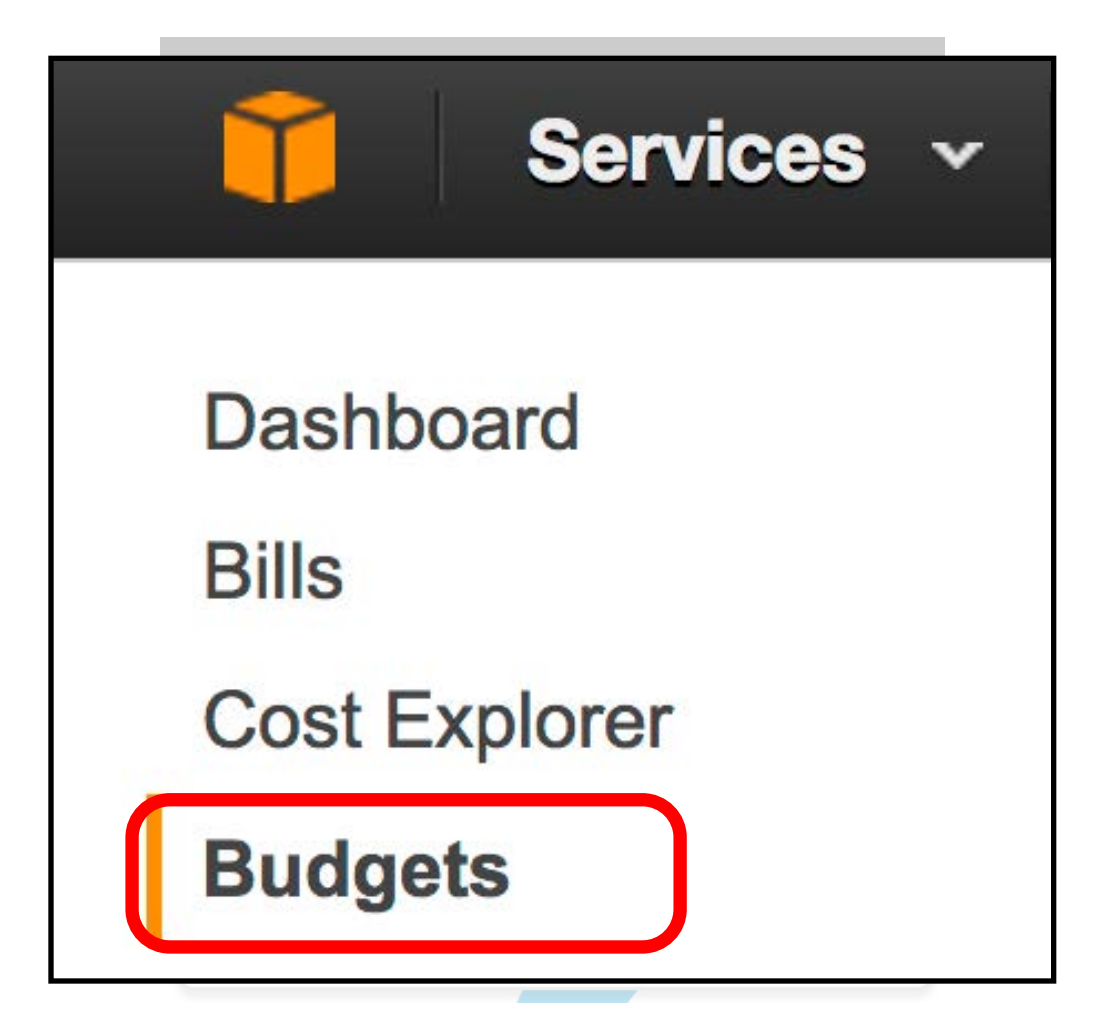

#### Budgets:

- Track costs with AWS use
- Send notifications when the bill is approaching the limit defined for the Amazon Cloud:

#### AWS website:

- My Billing Dashboard
- Budgets (left side bar)

| Dashboard                                          | AWS Budgets                                                                                                    |                                                                                                    |                                                                         |                                                                      | 0                                             |  |
|----------------------------------------------------|----------------------------------------------------------------------------------------------------|----------------------------------------------------------------------------------------------------|-------------------------------------------------------------------------|----------------------------------------------------------------------|-----------------------------------------------|--|
| Bills<br>Cost Explorer<br>Budgets                  | AWS Budgets lets you quickly create c exceed, or are forecasted to exceed, the exceed of the exceed of the exceed | custom budgets that will automatically aler<br>he thresholds you set.                                                                              | rt you when you                                                         | ur AWS costs                                                         | or usage                                      |  |
| Reports<br>Cost Allocation Tags<br>Payment Methods | Create budget                                                                                                    |                                                                                                    |                                                                         |                                                                      |                                               |  |
| Payment History<br>Consolidated Billing            | Getting started with A                                                                                                    | WS Budgets                                                                                                    |                                                                         |                                                                      |                                               |  |
| Preferences<br>Credits<br>Tax Settings             |                                                                                                    |                                                                                                    | E                                                                       |                                                                      | 1                                             |  |
| DevPay                                             |                                                                                                    |                                                                                                    | E                                                                       |                                                                      | 3                                             |  |
|                                                    | Create and manage budgets                                                                                                    | Refine your budget using filters                                                                                                    | Add notifica                                                            | ations to a b                                                        | udget                                         |  |
|                                                    | Set custom cost and usage budgets<br>to more easily manage your AWS<br>spend. Monitor budget status from<br>the Budgets Dashboard.                                                                                                    | Track your cost or usage across<br>multiple dimensions by adding filters<br>related to Service, Linked Account(s),<br>Availability Zone, and more. | Ensure that the threshold hat sending notific publishing notific topic. | the right peop<br>s been excee<br>fications via e<br>otifications to | ole know a<br>eded by<br>email or<br>your SNS |  |

#### Budgets:

- Track costs with AWS use
- Send notifications when the bill is approaching the limit defined for the Amazon Cloud:

#### AWS website:

- My Billing Dashboard
- Budgets (left side bar)
- Create budget

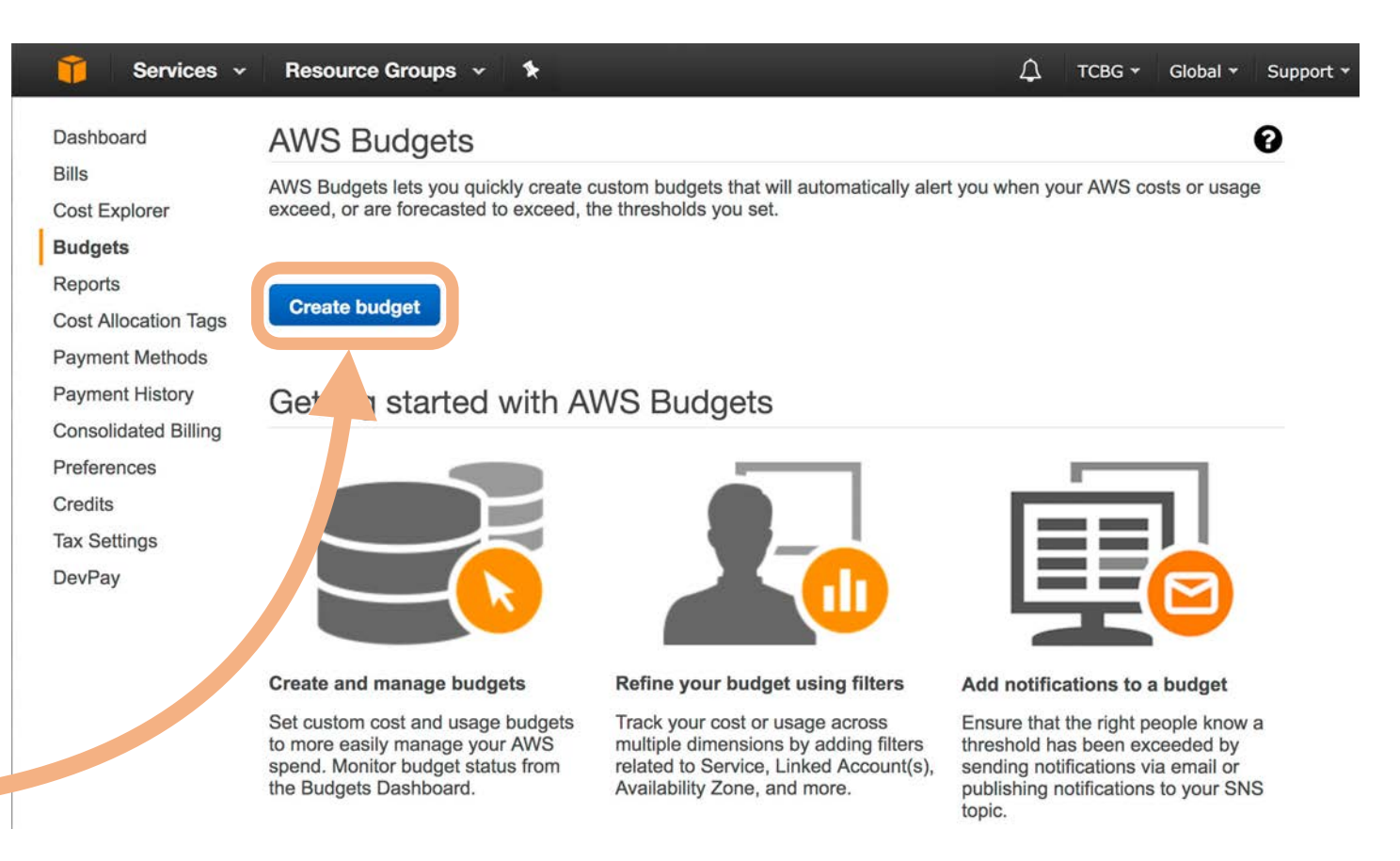

#### From Amazon's website:

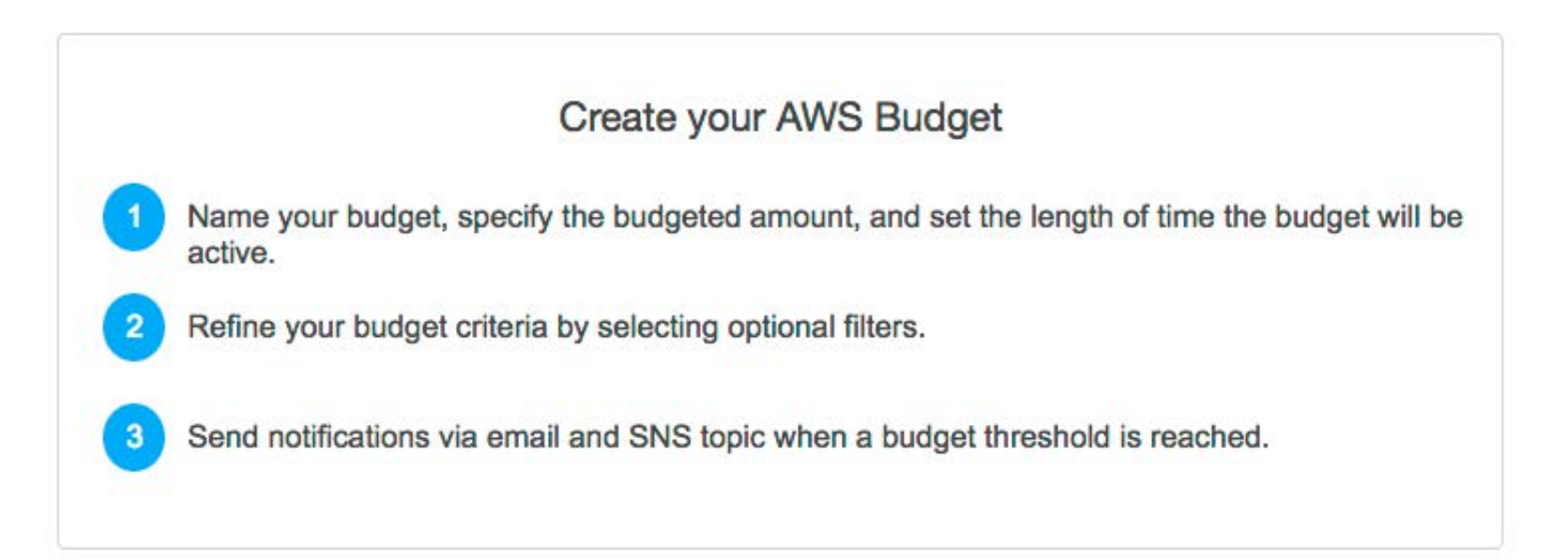

TCBG Urbana 2017 workshop values used as example

Budget details:

- Name: Workshop (example)
- Start date: 04/17/2017
- End date: 04/21/2017
- Budgeted Amount: \$50

| 1 Budget details        | 8                          |  |
|-------------------------|----------------------------|--|
| Name*                   | e.g., "Monthly EC2 Budget" |  |
| Select cost or<br>usage | Cost                       |  |
| Period                  | Monthly                    |  |
| Start date              | 04/01/17                   |  |
| End date                | -                          |  |
| Budgeted<br>Amount*     | 1,000.00                   |  |

TCBG Urbana 2017 workshop values used as example

Budget details:

- Name: Workshop (example)
- Start date: 04/17/2017
- End date: 04/21/2017
- Budgeted Amount: \$50

Include costs related to:

- Linked Account
  - Select your account

| 2 | Include costs<br>related to | Service           |
|---|-----------------------------|-------------------|
|   |                             | Linked Account    |
|   |                             | Tag               |
|   |                             | Purchase Option   |
|   |                             | Availability Zone |
|   |                             | API Operation     |

TCBG Urbana 2017 workshop values used as example

Notifications:

- Notify me when: actual
- · costs are: greater than
- 50% or 75%\*
- Email contacts: add your email address

\*allow some time to receive the email to make sure to not pass over the budget Notifications (optional)

3

You can create a billing alarm to receive e-mail alerts when your current or forecasted AWS charges meet the threshold you choose. **Must provide at least one email contact or SNS topic ARN in order to receive notification.** 

| Notify me when          | actual                 | costs are     | greater than |                       | % of   |
|-------------------------|------------------------|---------------|--------------|-----------------------|--------|
| budgeted amount         |                        |               |              |                       |        |
| Email contacts          | Separate emails by     | y comma       |              |                       |        |
| SNS topic ARN<br>Verify | Please fill in a valio | d SNS topic A | RN           |                       | Ø      |
|                         | SNS topic policy sta   | atement       | + Add new    | <b>v</b> notification |        |
| * Required              |                        |               |              | Cancel                | Create |

TCBG Urbana 2017 workshop values used as example

Notifications:

- Notify me when: actual
- · costs are: greater than
- 50% or 75%\*
- Email contacts: add your email address

\*allow some time to receive the email to make sure to not pass over the budget

Press Create

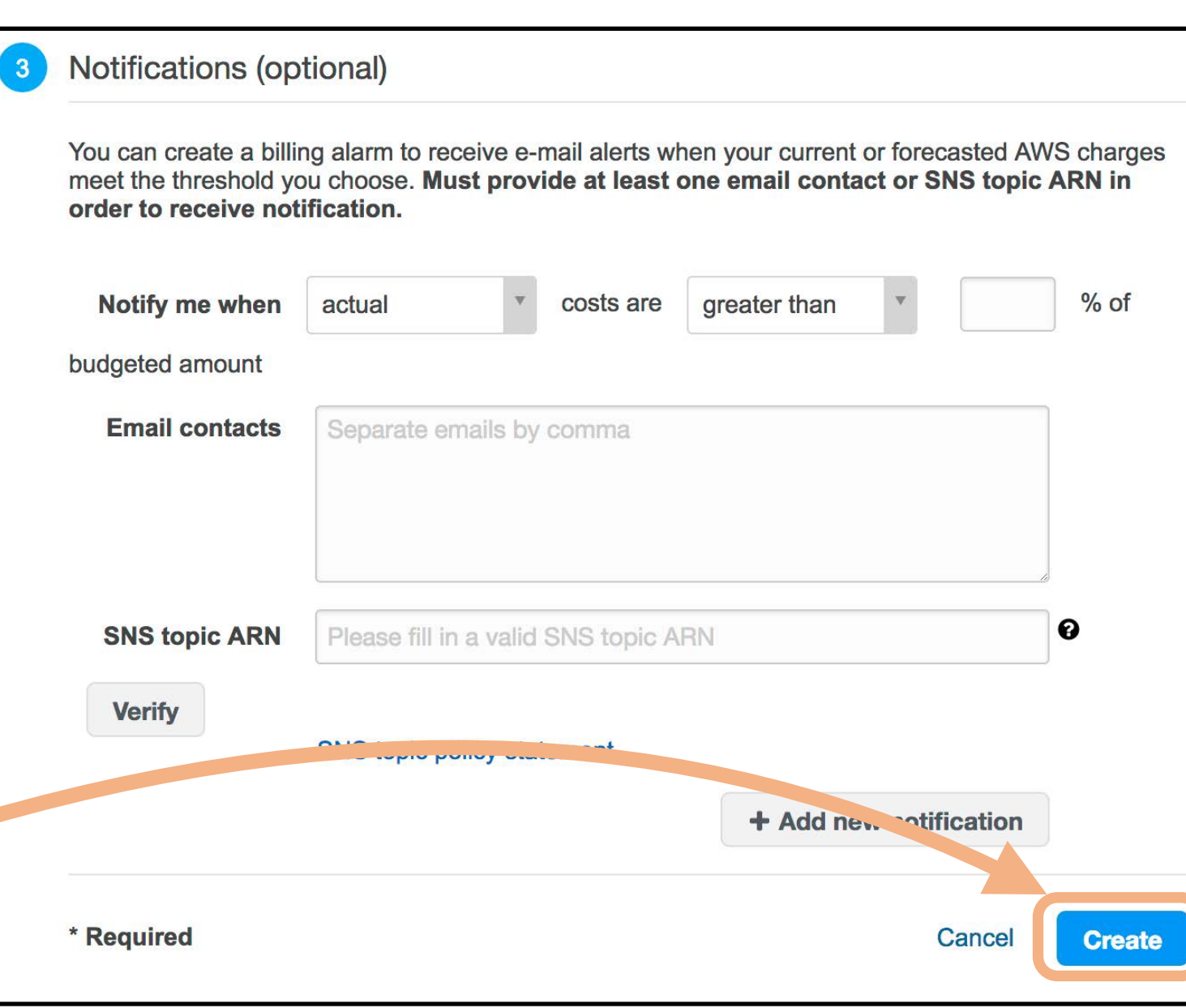

 Click on the "Limits" link on the left side of the "EC2" dashboard near the top.

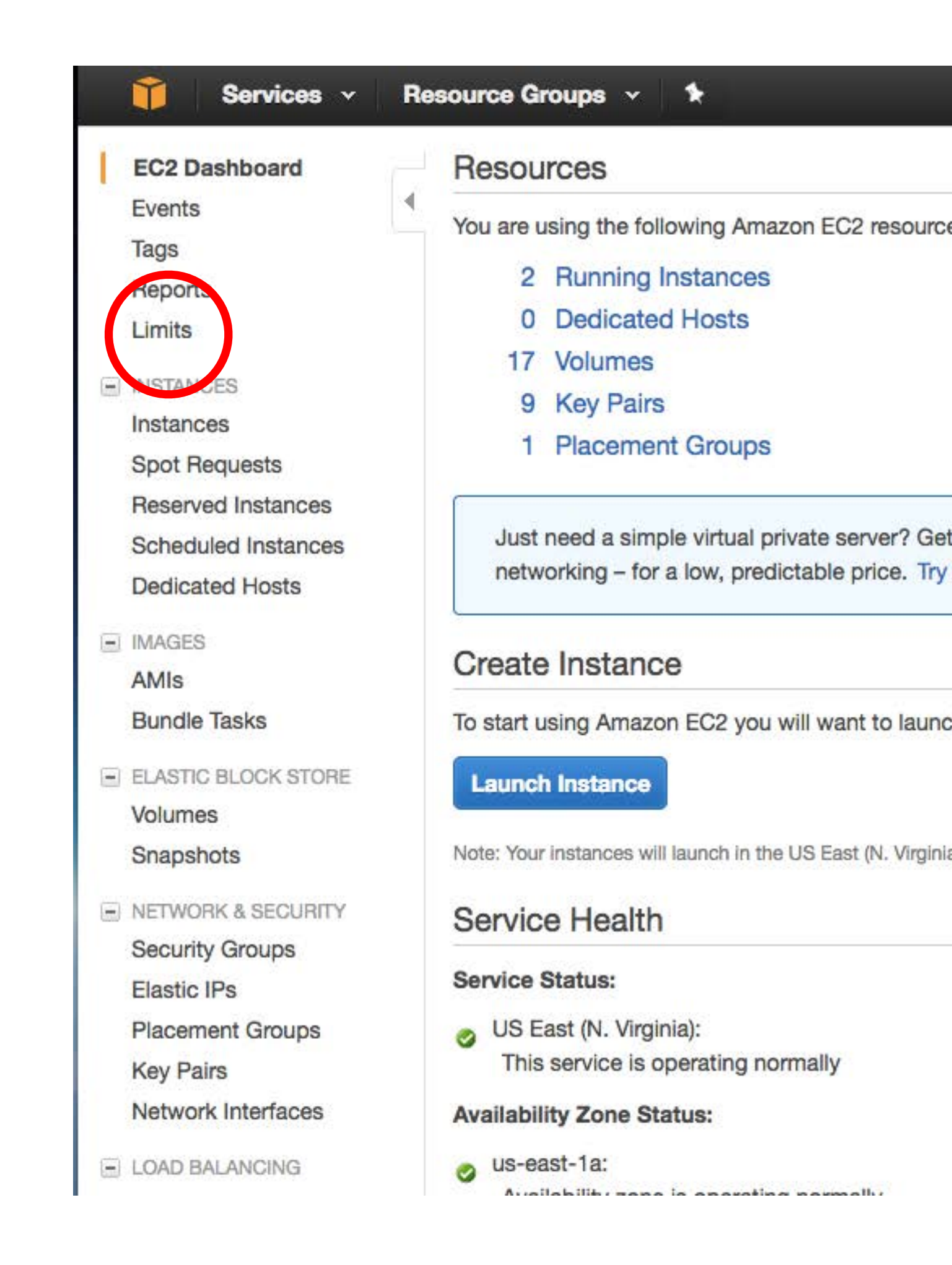

- Select your preferred region (US East Northern Virginia is best if you have no other preference)
- Select "g2.2xlarge" as the Primary Instance Type
- Select "1" as the New limit value

|  | Request 1              |                             |   |
|--|------------------------|-----------------------------|---|
|  | Region*                | US East (Northern Virginia) |   |
|  | Primary Instance Type* | g2.2xlarge                  | • |
|  | Limit*                 | Instance Limit              | + |
|  | New limit value*       | 1                           |   |

- Fill in the "Use Case Description": I want to increase my limit on the selected instance type in order to run the VMD and NAMD AMI from the AWS Marketplace (<u>https://aws.amazon.com/</u> <u>marketplace/pp/B06VSMMHRY</u>).
- Select your preferred contact method and click submit

| Use Case Description* | I want to increase my limit on the selected instance type in order to run the VMD and NAMD AMI from the AWS Marketplace (https://aws.amazon.com/marketplace/pp/B06VSMMHRY). |
|-----------------------|----------------------------------------------------------------------------------------------------|
|                       |                                                                                                    |
|                       |                                                                                                    |
|                       |                                                                                                    |
|                       |                                                                                                    |
| Support Language*     | English                                                                                                    |
|                       | Please choose your preferred correspondence language for this case.                                                                                                    |
| Contact method*       | 💿 🖵 Web                                                                                                    |
|                       | O C Phone                                                                                                    |